# How to Generate Time Entries Reports

# **Objectives**

• Generate Reports Related to Time Entries

# Steps

In LEXZUR, you have many useful predefined Reports that are segregated as per each related module.

The Reports module can be accessed by clicking on Reports All Reports from the main menu.

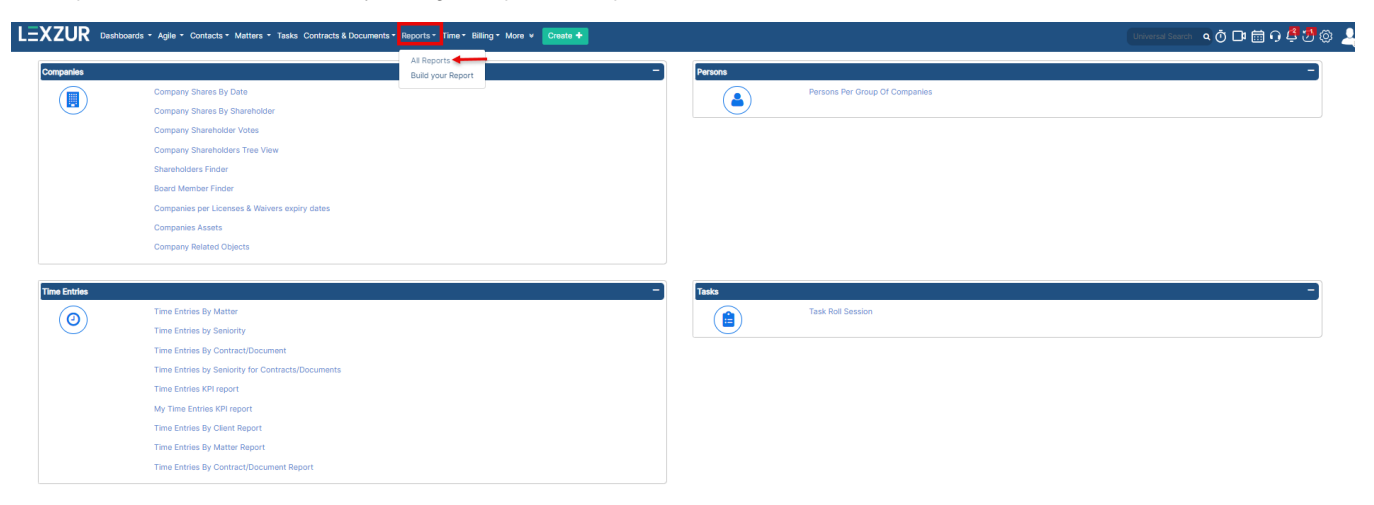

For the reports related to time entries, go to the Time Entries Section in the Reports page and choose from the following reports:

#### Time Entries By Matter:

This report shows the effective effort details for a specific matter based on the numbers of hours logged by each user working on this matter. You have to just specify the matter name or ID and the system automatically shows the result.

# **Time Entries Details**

| Matter   | M20, Matter Name or Client Name | Q, |
|----------|---------------------------------|----|
|          |                                 |    |
| Time All | ~                               |    |

Effective Effort details for Matter "M148" as of 2021-10-22 Name: Legal Opinion on Service Agreement

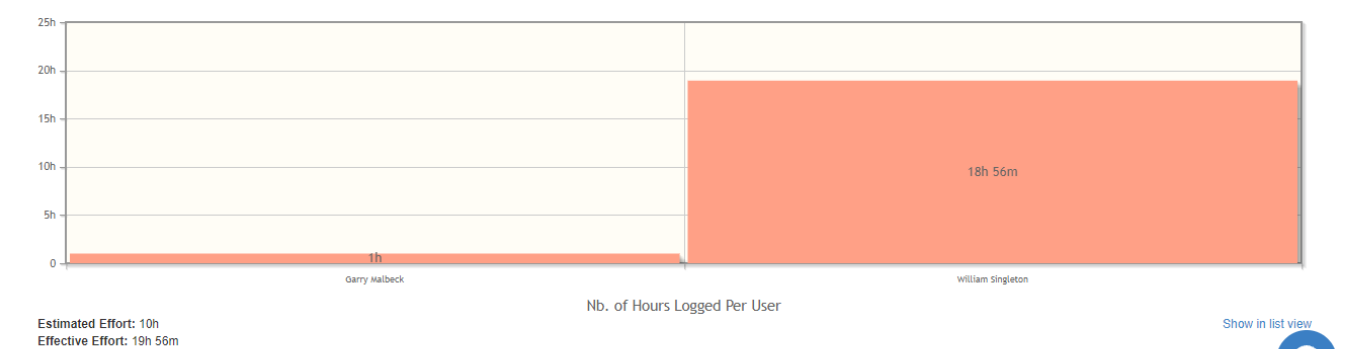

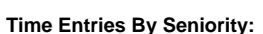

# Time entries by seniority, report shows the seniority level based on the total time spent by each user on this matter and represents this result in a pie chart.

| ime entries by seniority report for the                                                         | Matter "M0000003"           |                                       |                   |
|-------------------------------------------------------------------------------------------------|-----------------------------|---------------------------------------|-------------------|
| Matter ID: M00000003<br>Matter Name: legal opinion for real estate<br>Total Time Spent: 14h 41m |                             |                                       | Q *               |
| Seniority level                                                                                 | Total Time Spent            | User                                  |                   |
| Lawyers                                                                                         | 9h 11m                      | Alice Jones 6h<br>James Marven 3h 11m |                   |
| Senior Associates                                                                               | 5h 30m                      | Carolina Robinson 5h 30m              |                   |
| 635                                                                                             | Lawyers<br>Sentor Asociates |                                       | Show in list view |
|                                                                                                 |                             |                                       |                   |

# Time Entries By Contract/Document:

The time entries by contract report shows the total time spent by each user on a specific contract and represents this result in a doughnut chart.

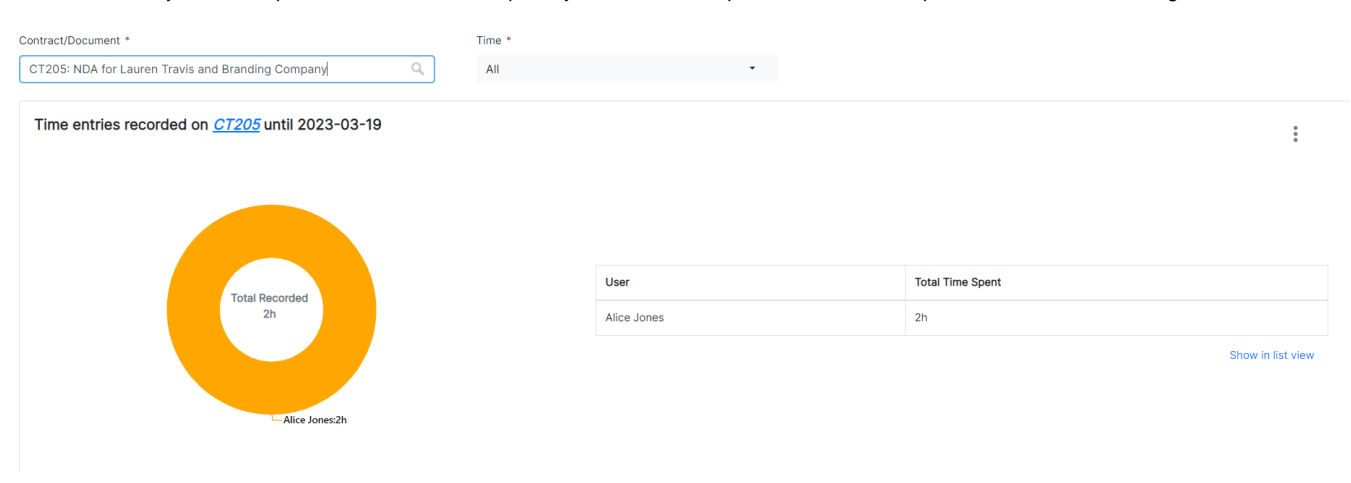

#### Time Entries by Seniority for Contracts/Documents:

Time entries by seniority report shows the seniority level based on the total time spent by each user on a specific contract and represents this result in a doughnut chart.

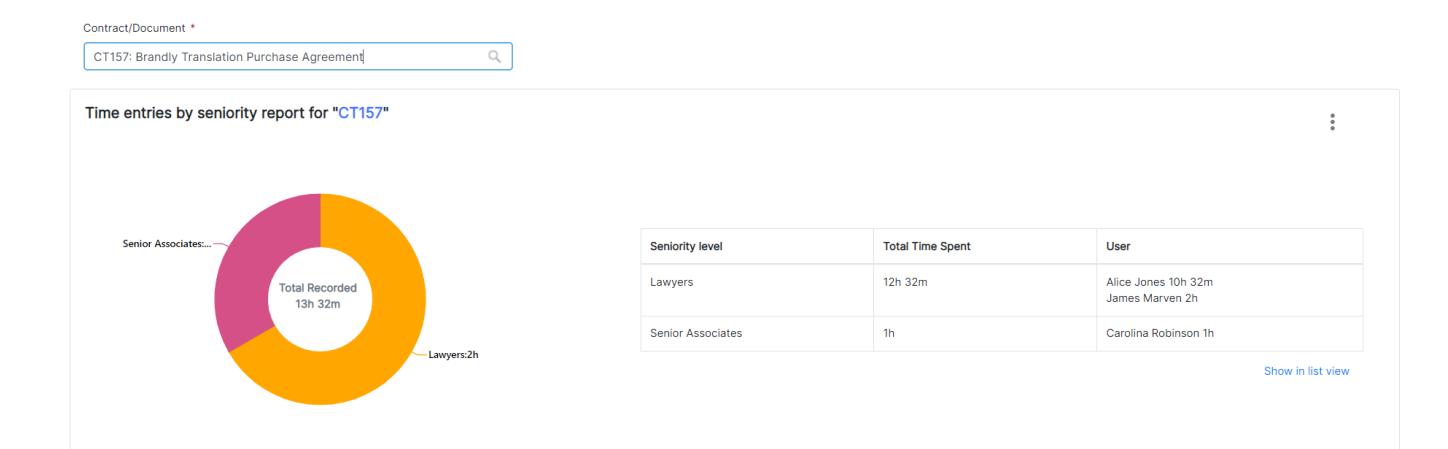

# Time Entries KPI Report:

The time entries KPI report shows the Billable and Non-Billable number of hours tracked by each user, and the Billable and Non-Billable amount with respect to each using either working on matter, contract or tasks. It also shows the total number of hours and amount for all the users

| You can manage setup and configu         | the users that appear in the ration page in the settings. | e report from the questior | n mark icon next to Time     | Entries KPI report title, that | will direct you to the |
|------------------------------------------|-----------------------------------------------------------|----------------------------|------------------------------|--------------------------------|------------------------|
| You also have the and Date.              | option to filter your search                              | by specifying the Userna   | ame, Matter name or ID,      | Task name or ID, Contract      | name or ID, Entity,    |
| Time Entries KPI report                  | 2                                                         |                            |                              |                                |                        |
| User                                     | Case / Matter T                                           | ask                        | Contract/Document            | Entity                         |                        |
| Start typing Q                           | M20, Matter Name or Client Name                           | Task ID Q                  | Start typing Q               | app4legal (USD)                |                        |
| Date                                     |                                                           |                            |                              |                                |                        |
| <= ~                                     | 2023-03-19                                                |                            |                              |                                |                        |
| Include all the Time Entries of the Tasl | ks that are not related to any Matter                     |                            |                              |                                |                        |
| Search                                   |                                                           |                            |                              |                                |                        |
|                                          |                                                           |                            |                              |                                | ¢ -                    |
| User                                     | Where is the time recorded?                               | Billable Number of Hours   | Non-Billable Number of Hours | Billable Amount                | Non-Billable Amount    |
| James Marven                             | Related Matters/Tasks                                     | 137h 40m                   | 12h                          | 67,993.00                      | 3,500.00               |
| Carolina Robinson                        | Related Matters/Tasks                                     | 148h 1m                    | 68h 38m                      | 42,823.00                      | 20,282.00              |
| Alice Jones                              | Related Matters/Tasks                                     | 91h 18m                    | 33h 4m                       | 26,591.00                      | 9,868.00               |
| Sam Marven                               | Related Matters/Tasks                                     | 9h 57m                     | 20h 30m                      | 2,190.00                       | 4,300.00               |
| Alvah Zarzour (Inactive)                 | Related Matters/Tasks                                     | 2h                         |                              | 600.00                         |                        |
| Katrina diab (Inactive)                  | Related Matters/Tasks                                     | 1h                         |                              | 200.00                         |                        |
| Aleen Peterson AP1                       | Related Matters/Tasks                                     | 70h 32m                    | 5h                           | 14,208.00                      | 1,500.00               |

 $\Lambda$  When showing the details of this report, the client name now appears for non billable hours

# My Time Entries KPI Report:

Same Report as the Time Entries KPI but for one user. My time entries KPI report shows the Billable and Non-Billable number of hours, the Billable and Non-Billable amount tracked by the user working on his/her instance. It also shows the total number of hours and amount for this user.

# Time Entries by Client Report:

This report shows the billable and non-billable number of hours and amount for each user who worked on matters, contracts, and tasks for the specified client.

| Reports / Time Entries E | ly Client Report  |           |              |  |
|--------------------------|-------------------|-----------|--------------|--|
| Time Entries By (        | Client Report     |           |              |  |
| Client                   | Entity            | Date      |              |  |
| BLP industry             | Q app4legal (USD) | ~ between | ~ 2022-10-21 |  |
|                          |                   |           | 2023-10-21   |  |
| Search                   |                   |           |              |  |

#### Total Records: 4

۰ م

| User                    | Client       | Billable Number of Hours | Non-Billable Number of Hours | Hours    | Billable Amount (USD) | Non-Billable Amount (USD) |
|-------------------------|--------------|--------------------------|------------------------------|----------|-----------------------|---------------------------|
| Alice Jones             | BLP industry | 10h 30m                  |                              | 10h 30m  | 3,325.00              |                           |
| Carolina Robinson       | BLP industry | 40h 30m                  | 1h                           | 41h 30m  | 14,650.00             | 300.00                    |
| James Marven            | BLP industry | 76h 10m                  | 5h 30m                       | 81h 40m  | 61,700.00             | 1,650.00                  |
| Katrina diab (Inactive) | BLP industry | 1h                       |                              | 1h       | 200.00                |                           |
| Total                   |              | 128h 10m                 | 6h 30m                       | 134h 40m | 79,875.00             | 1,950.00                  |

# Time Entries by Matter Report:

This report shows the billable and non-billable number of hours and amount for each user who worked on the specified matter.

| Reports / Time Entries By Ma   | itter Report         |                                   |                          |         |                              |           |        |                       |                           |            |
|--------------------------------|----------------------|-----------------------------------|--------------------------|---------|------------------------------|-----------|--------|-----------------------|---------------------------|------------|
| Time Entries By Mat            | ter Report           |                                   |                          |         |                              |           |        |                       |                           |            |
| Matter                         |                      | Entity                            | 0                        | Date    |                              |           |        |                       |                           |            |
| M00000092: Legal Opinion       | for BLP              | <ul> <li>app4legal (US</li> </ul> | D) ~                     | between | ~                            | 2022-10-2 | 1      |                       |                           |            |
|                                |                      |                                   |                          |         |                              | 2023-10-2 | 1      |                       |                           |            |
| Include the related Time Entri | ies with Task origin | ?                                 |                          |         |                              |           |        |                       |                           |            |
| Search                         |                      |                                   |                          |         |                              |           |        |                       |                           |            |
|                                |                      |                                   |                          |         |                              |           |        |                       |                           | <b>o</b> - |
| Total Records: 2               |                      |                                   |                          |         |                              |           |        |                       |                           |            |
| User                           | Matter ID            | Matter                            | Billable Number of Hours |         | Non-Billable Number of Hours |           | Hours  | Billable Amount (USD) | Non-Billable Amount (USD) |            |
| Carolina Robinson              | M92                  | Legal Opinion for BLP             | 2h 6m                    |         |                              |           | 2h 6m  | 630.00                |                           |            |
| James Marven                   | M92                  | Legal Opinion for BLP             | 18h                      |         | 3h                           |           | 21h    | 5,400.00              | 900.00                    |            |
| Total                          |                      |                                   | 20h 6m                   |         | Зh                           |           | 23h 6m | 6,030.00              | 900.00                    |            |
|                                |                      |                                   |                          |         |                              |           |        |                       |                           |            |

#### Time Entries by Contract/Document Report:

This report shows the billable and non-billable number of hours and amount for each user who worked on the specified contract/document.

Reports / Time Entries By Contract/Document Report

| Time Entries By Contract/Document Report |                       |                               |                                 |           |                          |                              |        |  |  |  |
|------------------------------------------|-----------------------|-------------------------------|---------------------------------|-----------|--------------------------|------------------------------|--------|--|--|--|
| Γ                                        | Contract/Document     | Entity                        |                                 | Date      |                          |                              |        |  |  |  |
|                                          | CT91: Service Agree   | ement between BL app4         | legal (USD) ~                   | between   | ~ 202:                   | 2-10-21                      |        |  |  |  |
|                                          |                       |                               |                                 |           | 202                      | 3-10-21                      |        |  |  |  |
|                                          | Include the related 1 | ime Entries with Task origin? |                                 |           |                          |                              |        |  |  |  |
| Search                                   |                       |                               |                                 |           |                          |                              |        |  |  |  |
|                                          | Total Records:        | 1                             |                                 |           |                          |                              |        |  |  |  |
|                                          | User                  | Contract/Document ID          | Contract/Document               |           | Billable Number of Hours | Non-Billable Number of Hours | Hours  |  |  |  |
|                                          | James Marven          | CT91                          | Service Agreement between BLP a | and Alvah | 2h 30m                   |                              | 2h 30m |  |  |  |

2h 30m

For more information about LEXZUR, kindly reach out to us at help@lexzur.com.

Thank you!

Total

• •

Non-Billable Amount (USD)

0.00

Billable Amount (USD)

750.00

750.00

2h 30m